開啟 Youtube 直播功能有兩種方式(電腦&手機)

# 1. 電腦

# 首先開啟 Youtube, 並點選登入

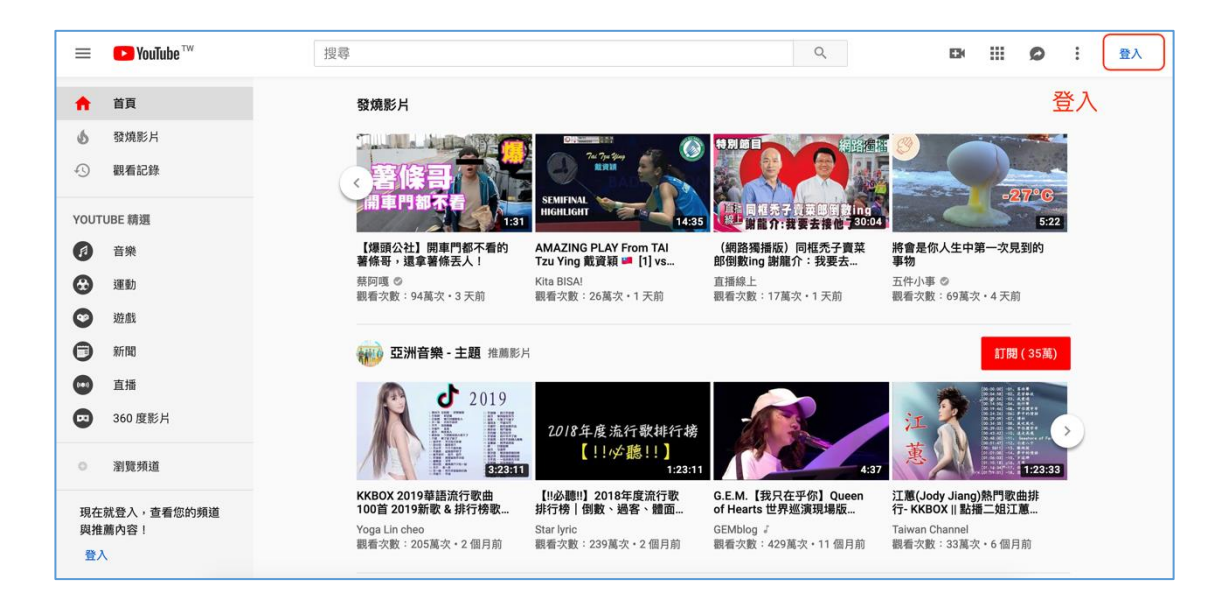

請填寫您要開通的 Youtube(Google)帳號

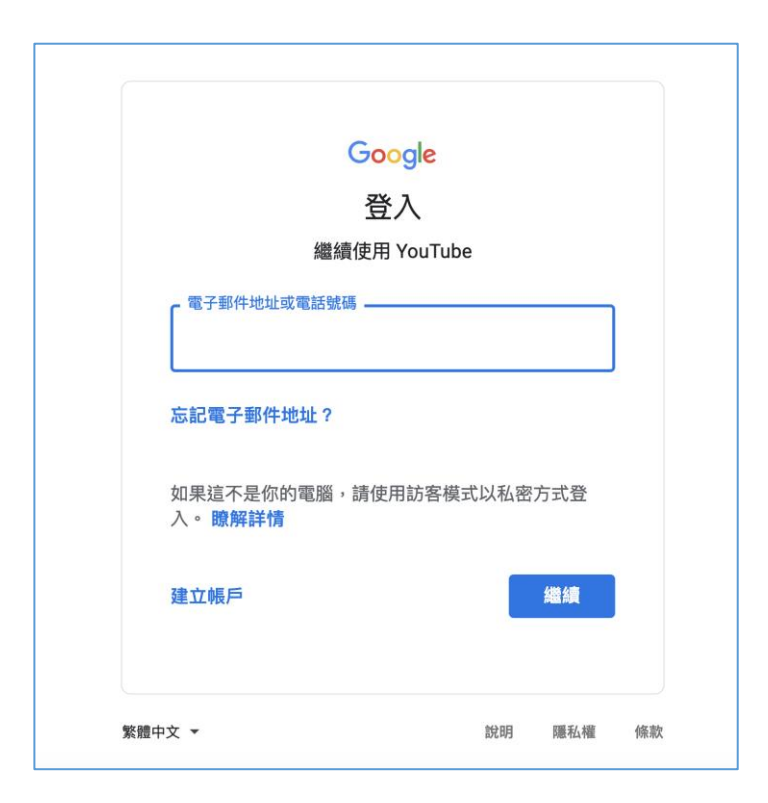

登入完後,點選人頭像並選擇 Youtube 工作室

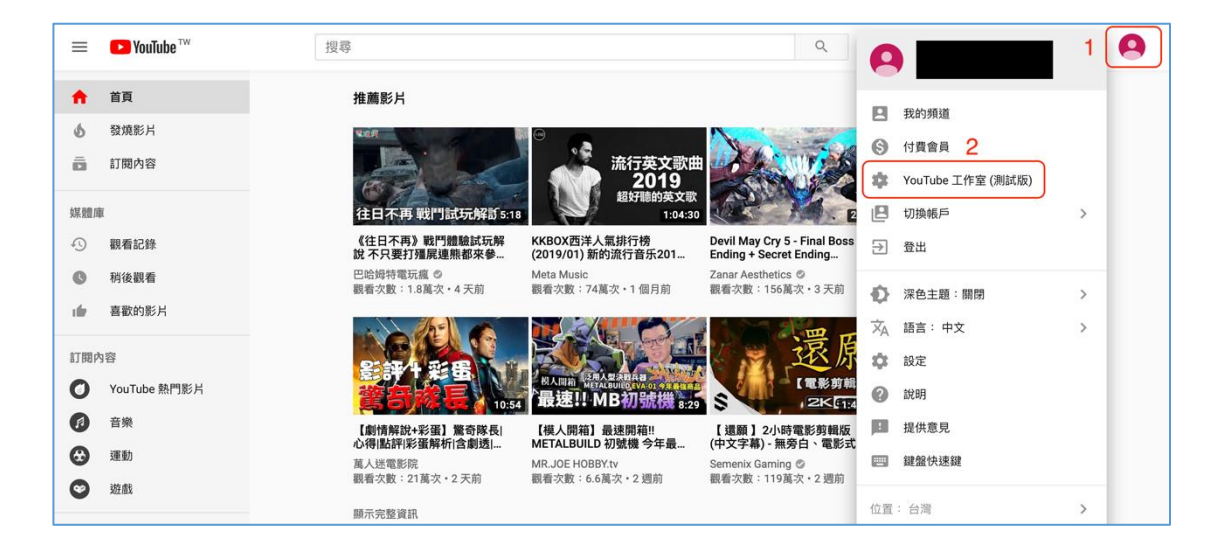

進到工作室後,請點選左下角傳統版創作者工作室(直播相關當前只有傳統

版)

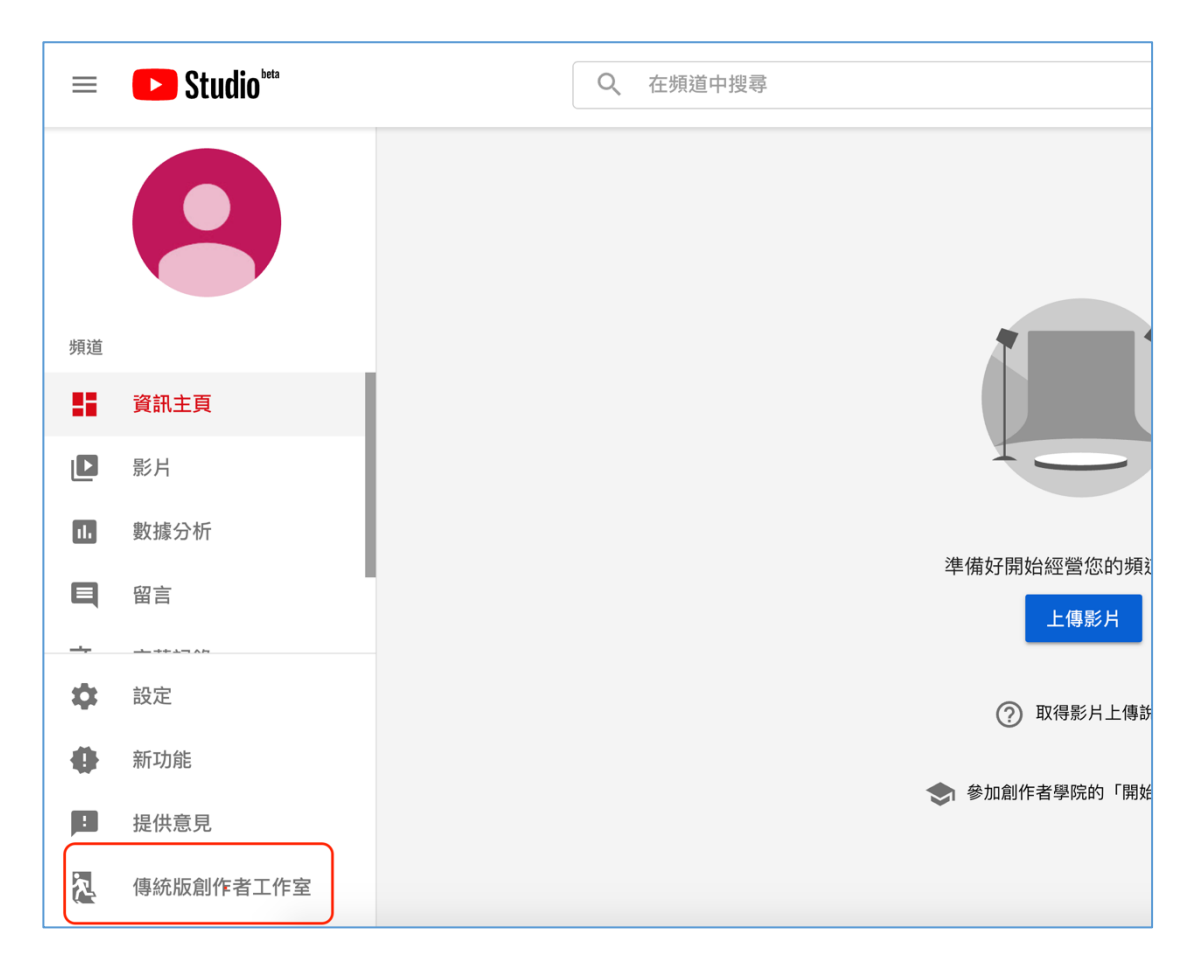

# 點擊左側欄直播,呈現此畫面代表該帳號尚未開啟直播功能。選擇開始使用

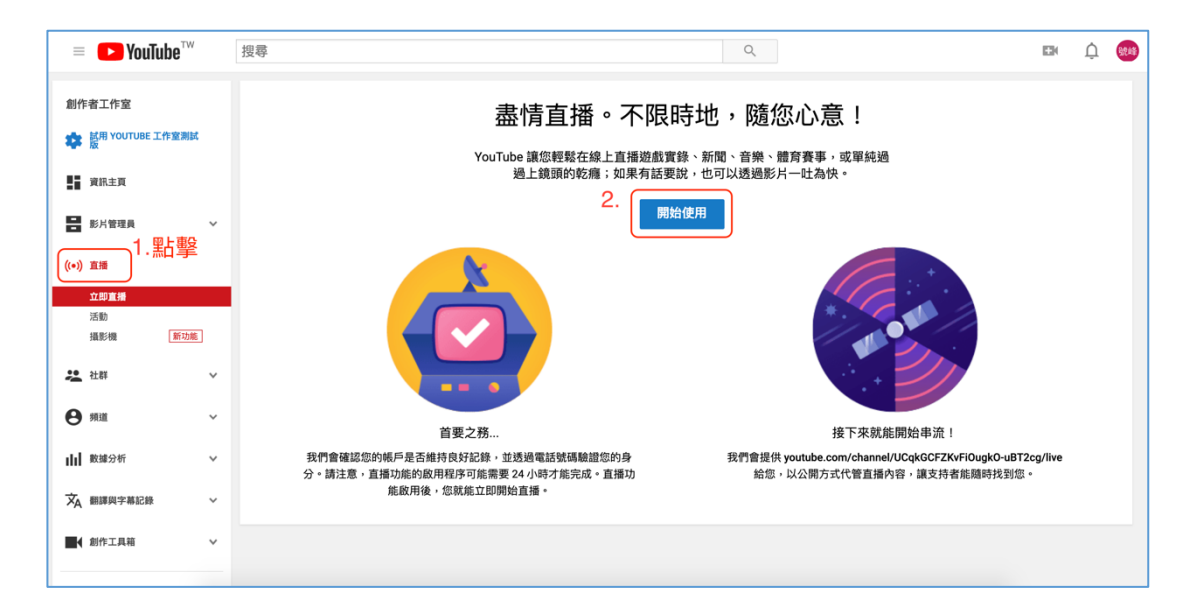

#### 選擇透過簡訊傳送驗證碼給我,在底下輸入您的手機號碼(重要事項:每個

# 電話號碼每年最多可用來驗證兩個帳戶),輸入完後提交。

| $\blacktriangleright$ YouTube <sup>TW</sup>      | 搜尋                                             |  |
|--------------------------------------------------|------------------------------------------------|--|
| 帳戶驗證 (第1步,共2步驟) 用手機驗證帳戶後,即可將 YouTube 選取您所在的國家/地區 | e 的其他功能解鎖,並且讓我們確認您是 YouTube 的真人使用者,而非機器人。 瞭解詳情 |  |
| 台灣                                               |                                                |  |
| 我們該如何向您提供驗證碼?                                    |                                                |  |
| □ 用電話的自動語音留言功能告訴我<br>● 透過簡訊傳送驗證碼給我 1.3 異擇簡訊 馬魚證碼 |                                                |  |
| 我們該使用哪一種語言向您傳送驗證碼?                               |                                                |  |
| 中文 (繁體) 變更語言                                     |                                                |  |
| <sup>您的電話號碼是?</sup> 2. 輸入電話號碼                    |                                                |  |
| 例如:0912 345 678                                  |                                                |  |
| 重要事項:每個電話號碼每年最多可用來點<br><b>提交</b> 3. 提交           | a證兩個帳戶。                                        |  |

將簡訊收到的驗證碼輸入並按提交,就大功告成囉。就等 Google 幫你開通

Youtube 帳號的直播功能(24 小時內)。

| $\blacktriangleright$ YouTube <sup>TW</sup> | 搜尋                            |
|---------------------------------------------|-------------------------------|
|                                             |                               |
| 帳戶驗證 (第2步,共2步驟)                             |                               |
| 含驗證碼的簡訊已傳送至 0933345                         | 409。請在下方輸入您的 6 位數驗證碼。         |
| 如果您沒有收到簡訊,可以試著返                             | 回先前步驟並選擇 [以自動語音留言方式打電話給我] 選項。 |
| 輸入6位數驗證碼                                    |                               |
|                                             |                               |
|                                             |                               |
| 提交                                          |                               |
|                                             |                               |

### 2. 手機

首先先確認手機有 YoutubeApp,若沒有安裝,請自行安裝(Android ->

Google Play ` iOS -> App Store) °

開啟 Youtube, 一樣先選擇要開通的帳號。

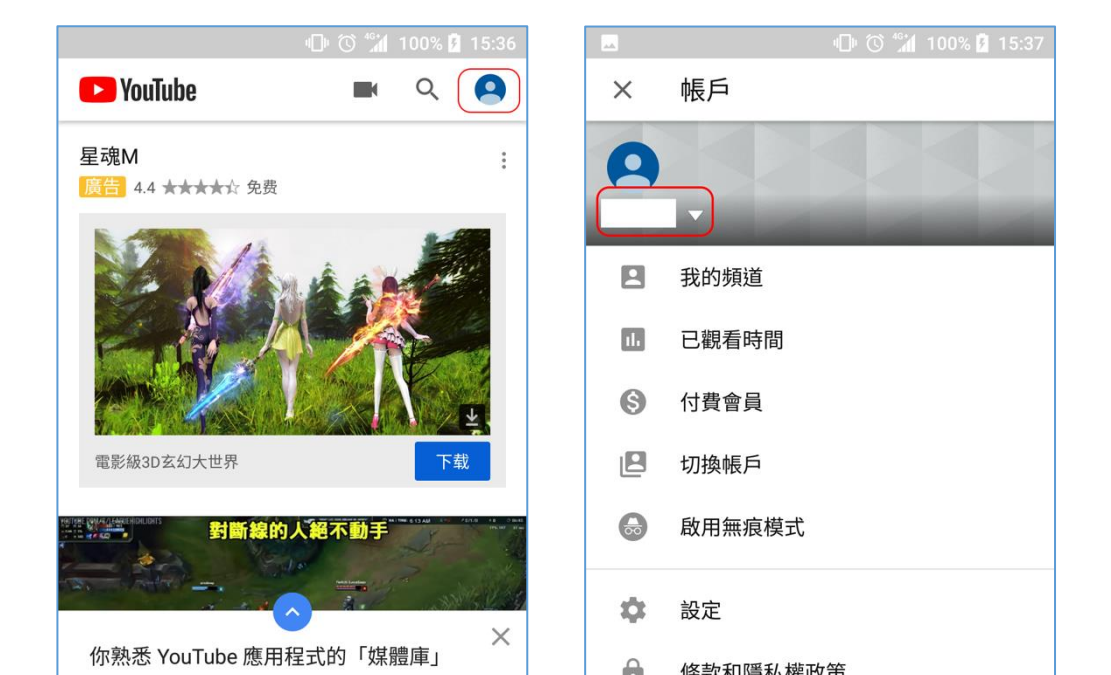

# 選擇開通帳號,點選攝影機圖示

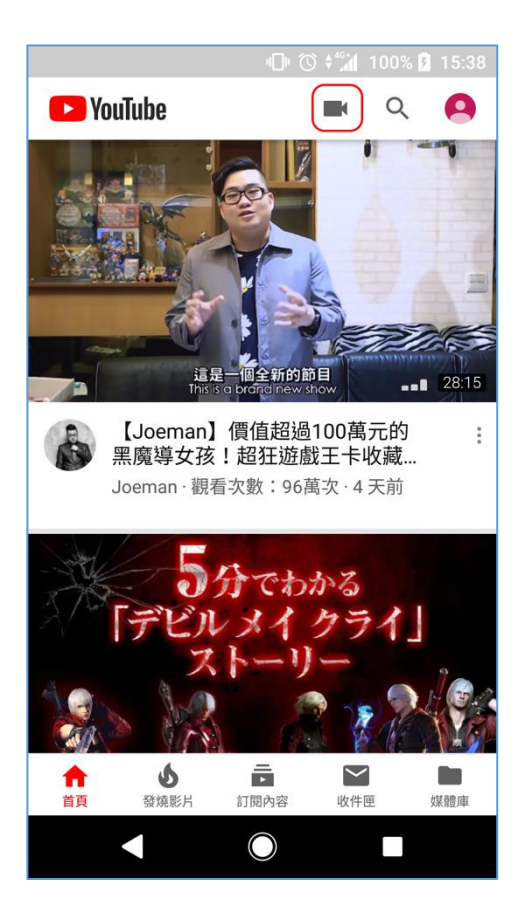

選擇直播

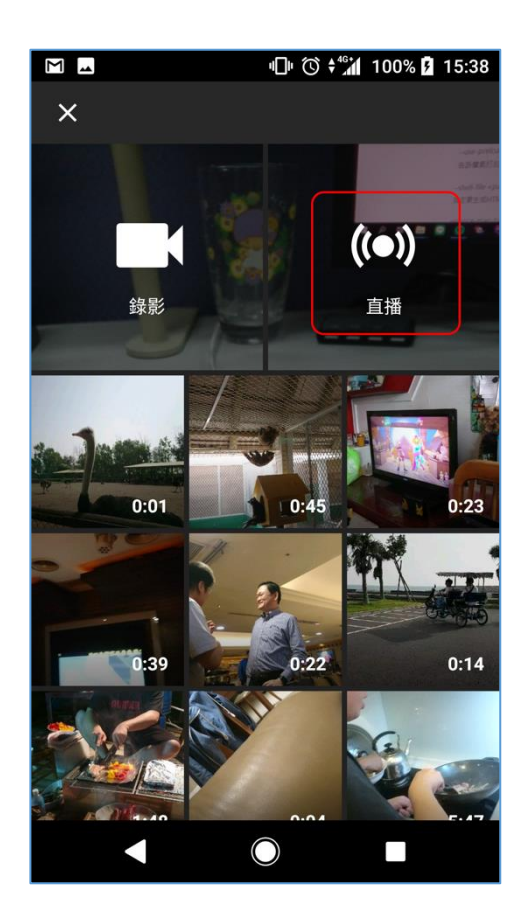

#### 尚未開通帳號時,會顯示此訊息。選擇<mark>開始驗證</mark>

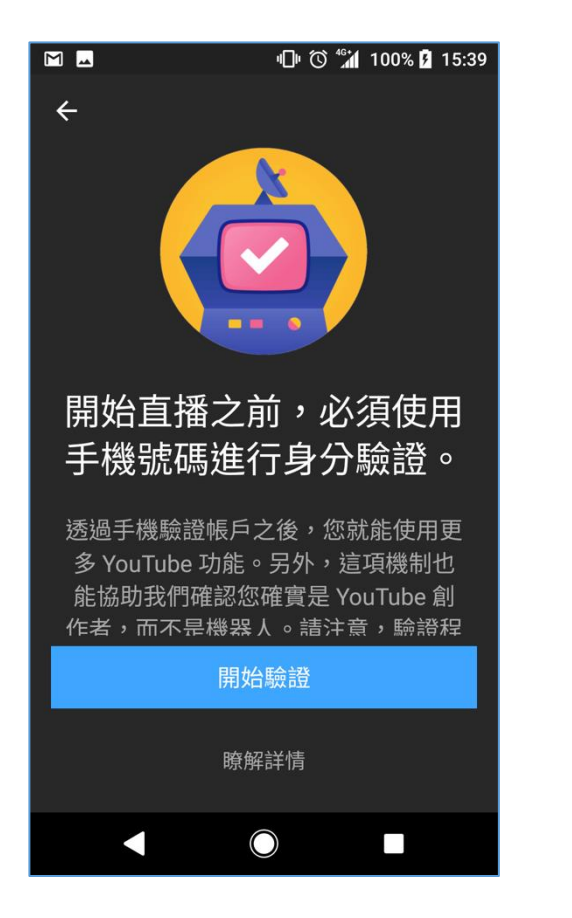

接下來填寫接收驗證碼的方式,這邊使用傳送簡訊驗證碼。

地區選擇台灣,填寫電話號碼。最後傳送驗證碼。

|                                | ¶ি। 🛈 ‡≝ <mark>র</mark> া 100% 🗗 15:40 |
|--------------------------------|----------------------------------------|
| ÷                              |                                        |
| 請輸入電話號<br>收驗證碼。 <sub>1</sub> . | 虎碼,以便接<br>選擇台灣                         |
| 台灣                             | · · · · ·                              |
| 電話號碼<br>09 2.                  | 輸入電話號碼                                 |
| 3. 選擇簡訊<br>● 傳送簡訊給我            | ○ 打電話給我                                |
| 傳送                             | 驗證碼<br>4. <del>使论 驗證</del> 碼           |
|                                |                                        |
|                                |                                        |
|                                |                                        |

最後將手機簡訊收到的驗證碼填入並完成。

最後會顯示此畫面,等待 Youtube 直播開通(24 小時內)。

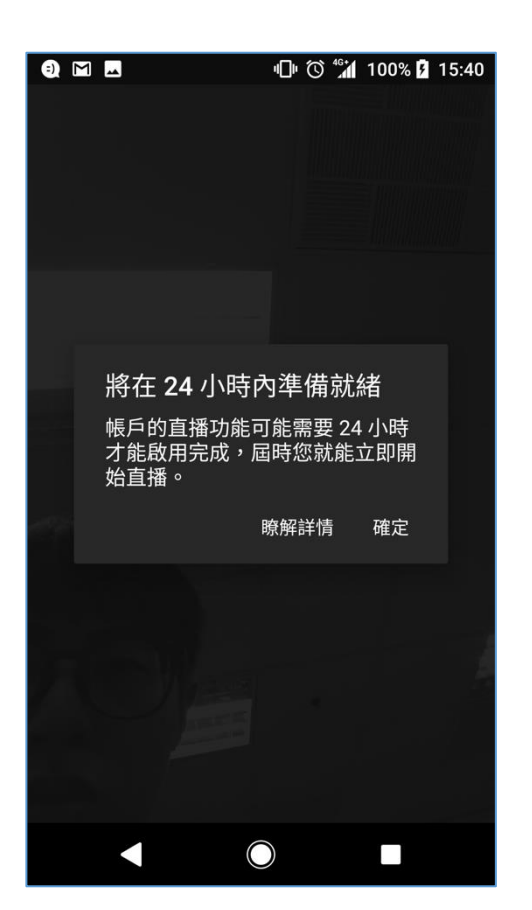